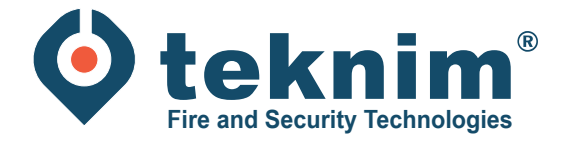

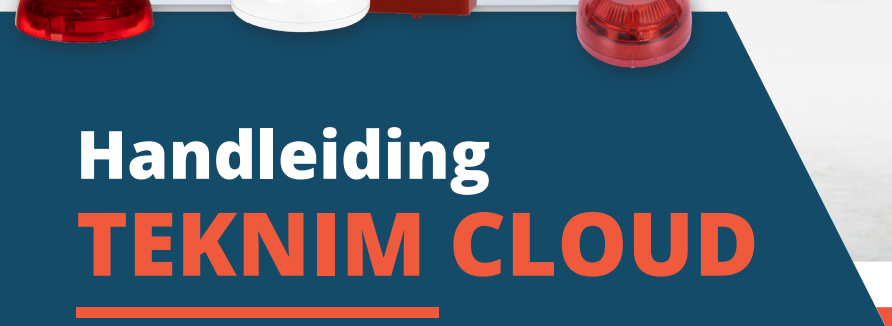

¥0←

**v** teknim

2 2 4 2 2

WUJBARSEVIN

BASIS

(r

## Inhoud

| 1. TCP/IP settings                          | 3 |
|---------------------------------------------|---|
| 2. Remote connection poort                  | 3 |
| 3. Teknim app                               | 4 |
| 3.1 Paneel toevoegen in de applicatie       | 4 |
| 3.2 Centrale verwijderen                    | 5 |
| 3.3 Apparaat delen met een andere gebruiker | 6 |

### 1. TCP/IP settings

Volg de onderstaande richtlijnen om de standaardwaarden te wijzigen:

- 1 Ga naar het hoofdscherm en log in met toegangsniveau 3.
- 2 Navigeer door de instellingen met de pijltoetsen.
- 3 Selecteer: Menu > Programmatie > Netwerk Instellingen > IP instellingen
- 4 Ga naar de te wijzigen waarde en druk op 'OK'. De waarde zal knipperen.
- 5 Gebruik de pijltoetsen om een nieuwe waarde in te voeren en druk op 'OK'
- 6 Druk op de 'ESC'-toets om nieuwe waarden op te slaan

Na het opslaan is de verbinding gedurende ca. 5 seconden onderbroken. Daarna wordt de verbinding opnieuw geactiveerd met de ingevoerde waarde.

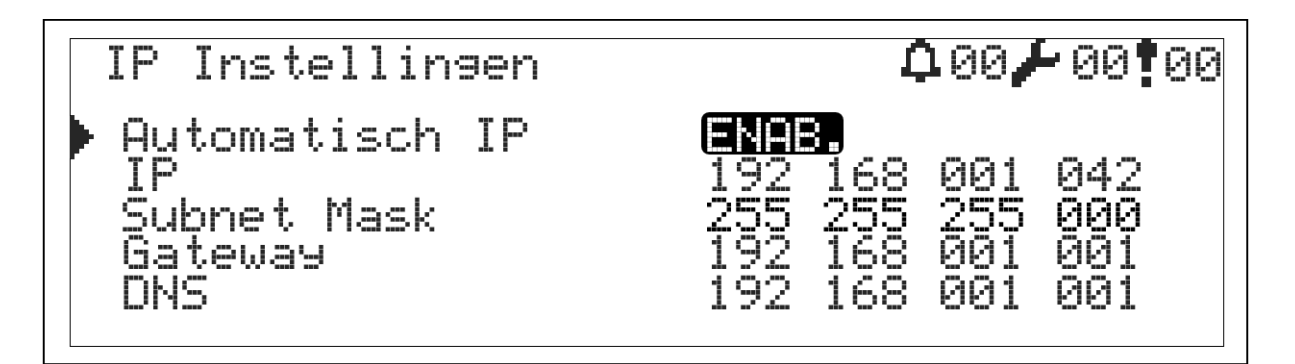

#### 2. Remote connection poort

- 1 Voeg de IP-gegevens in van de Teknim Cloud
- 2 Selecteer: Menu > Programmatie > Netwerk Instellingen > Externe verbinding
- **3** Vul onderstaande gegevens in:

IP: 195.155.129.077 Poort: 25000

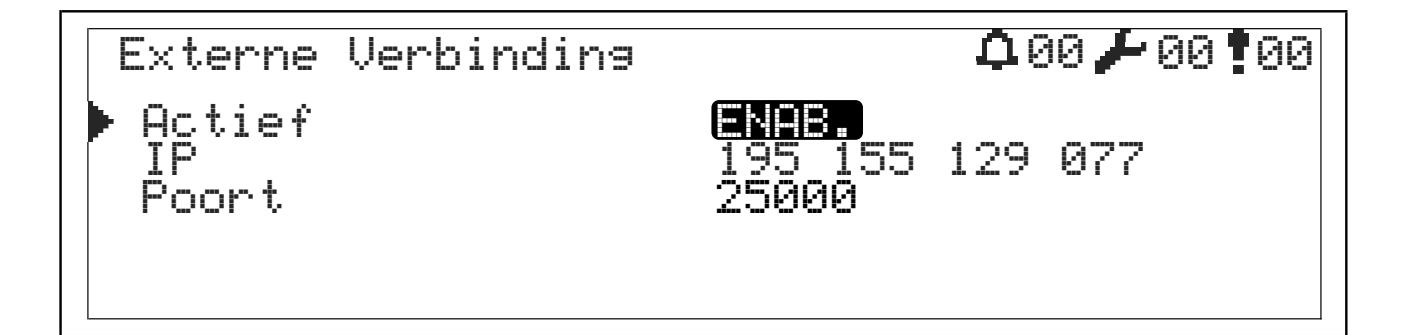

## 3. Teknim app

| 3 1 Panee   | toevoeg | en in d  | le ann | licatie |
|-------------|---------|----------|--------|---------|
| J. I Fallee | luevueg | sen ni u | ie app | illalie |

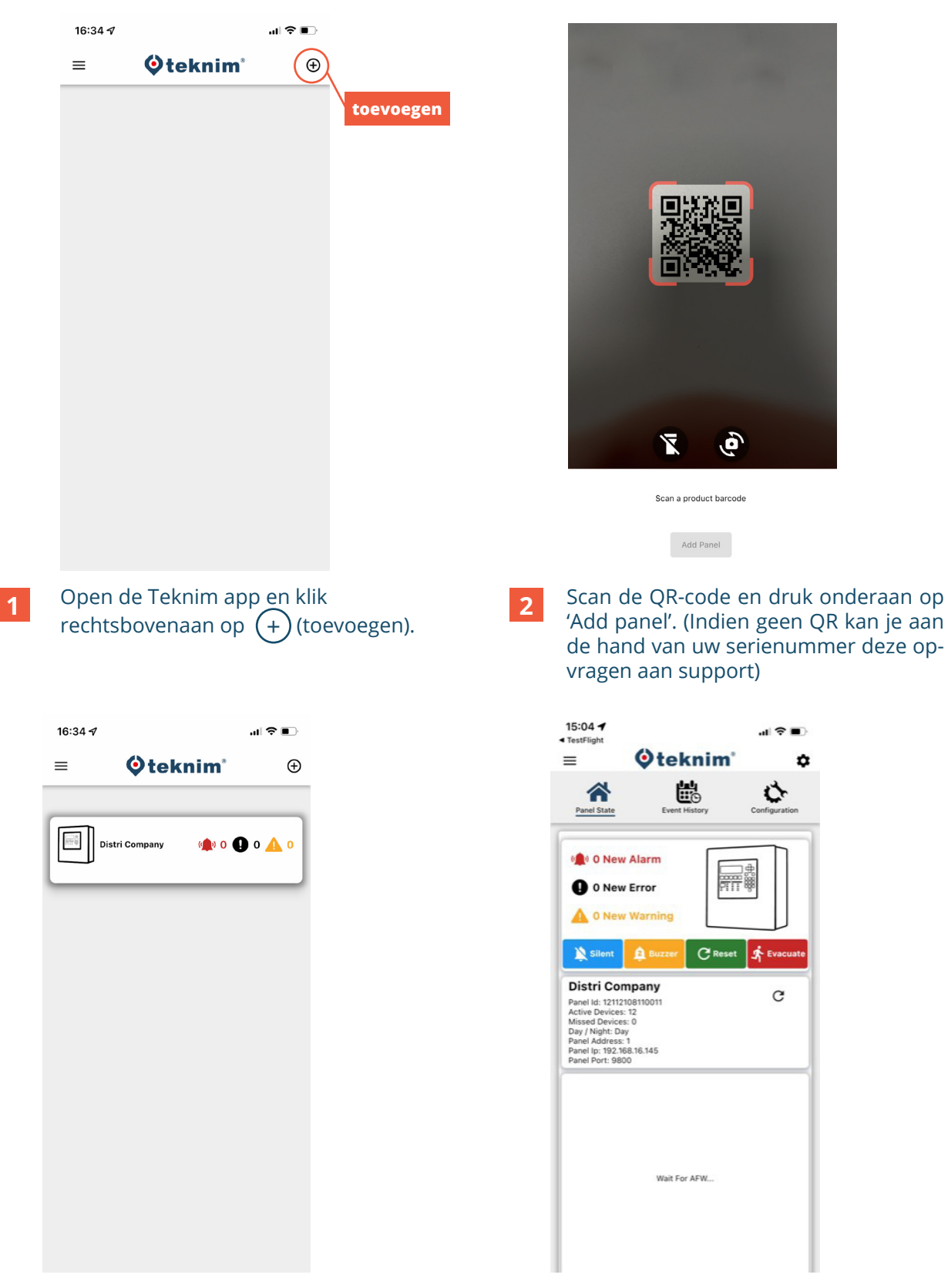

Paneel staat nu zichtbaar in de applicatie en geeft het serienummer van de centrale als bevestiging weer.
> Druk op de centrale om te verbinden.

4 Eens verbonden met de centrale kan u het aantal fouten/alarmen zien. De centrale vanop afstand bedienen is mogelijk.

#### 3.2 Centrale verwijderen

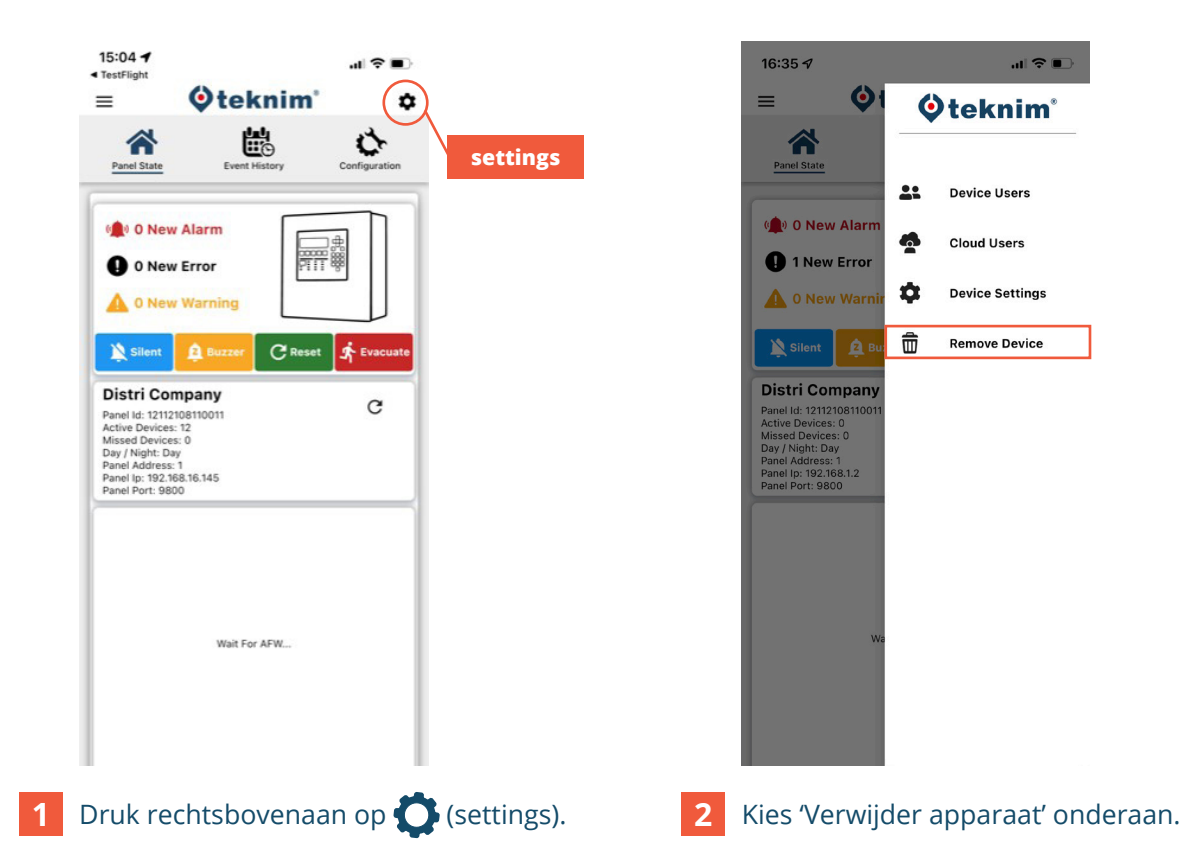

#### 3.3 Apparaat delen met een andere gebruiker

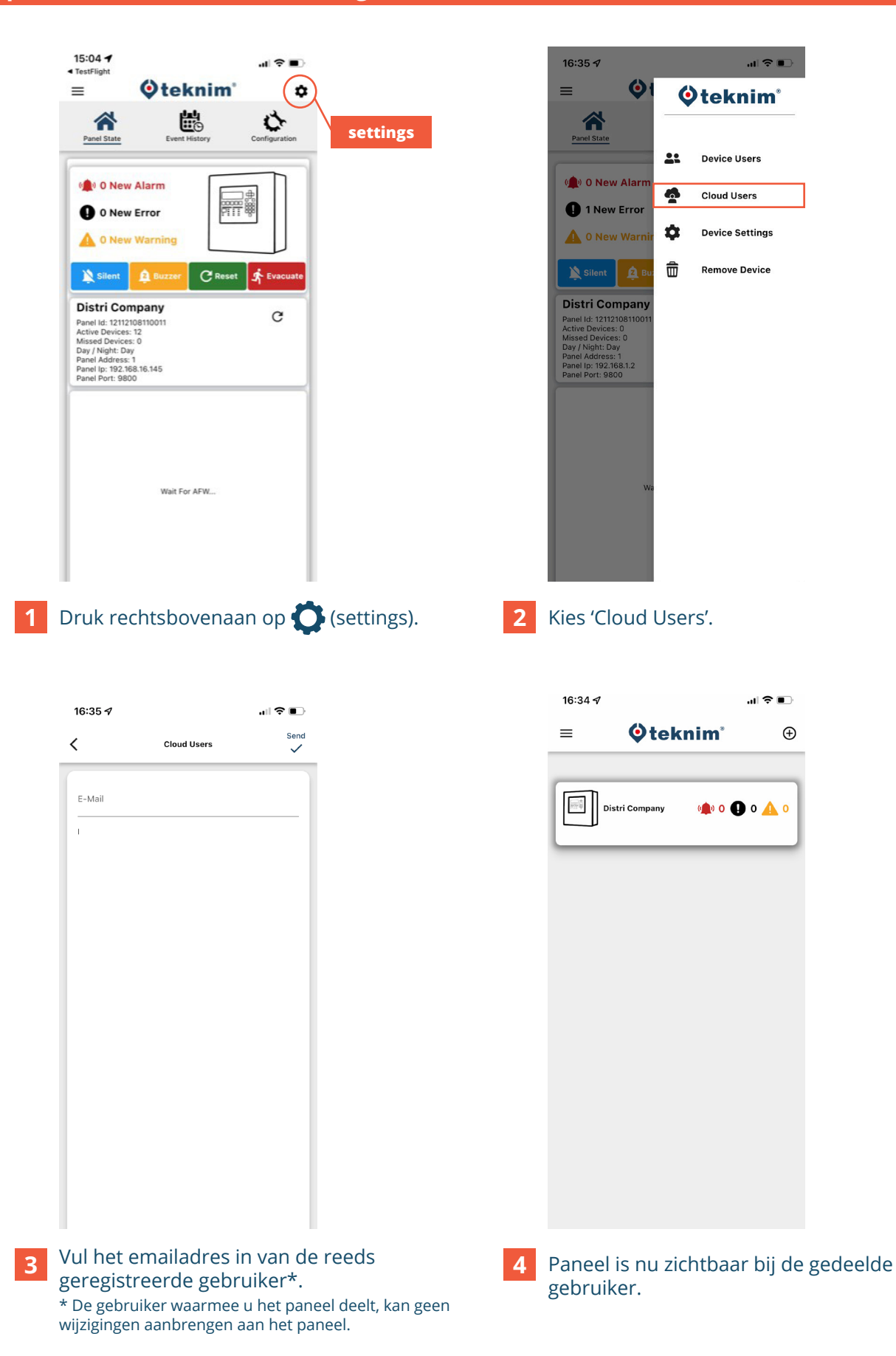

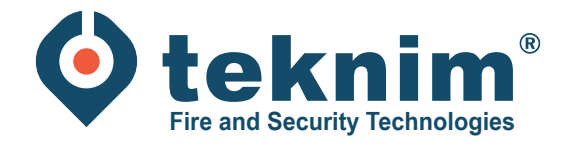

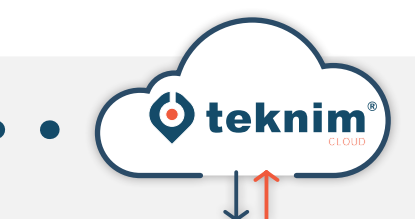

# Vragen?

Ullengell'

Heeft u vragen of vindt u niet wat u zoekt? Contacteer ons via 09/279 76 57 of via **support@distri-company.com** 

+ • +

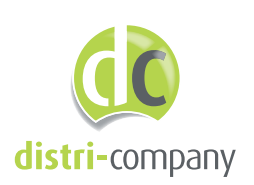

Distri-Company

Officieel Teknim distributeur

's Gravenstraat 197/34E - 9810 Nazareth www.distri-company.com M-TK-NL-CLOUD-2305